# Solutions Enabling Success

# NEW FEATURES AVAILABLE IN Vi5 ==== BUILD 4620== Vi5/PB12 ====

# NEW: New X-Ray link

A new X-Ray link by ACTEON is now available to integrate with D4W. For more information contact your Sales Rep.

# NEW: D4W link to eSupport

eSupport is a self-support site powered by Zendesk created to provide customers with another means of gaining Support, for basic How-To and Troubleshooting issues, without having to call Support. Customers can also submit tickets from the site in place of calling.

Your practice would have received an email with the activation details. If you haven't received an email, please email <u>customerservice@centaursoftware.com</u>

To access the eSupport go to the Help menu in D4W > Select eSupport

# ENHANCEMENT: Export Reports to EXCEL

The following reports are now included in the list of reports available to export to CSV and Excel formats. This change provides users with a better way to analyse the reports generated from the system.

- Fee Level Comparison Report
- Total Receipts
- Total Receipts with providers
- Treatment Incomplete Report
- Appointment Attended with no Treatment recorded

# Manually Run a Report

- i. Go to Location Management > Reports tab
- ii. Double click on the report
- iii. Select report parameters
- iv. Press **OK** button
- v. Press Export button

| otal Rec | eipts with p | providers        |                  |                  |                  |               |            |               |       |
|----------|--------------|------------------|------------------|------------------|------------------|---------------|------------|---------------|-------|
|          | Page         | ▶ ▶ <u>Z</u> oom | Set + -          | Export           | <u>R</u> etrieve | <u>C</u> lose | Ext. Print | <u>S</u> etup | Print |
| r        | Total F      | Receipts         | From 23/07/      | 2019 to 23/07/2  | 019              | Page 1 of     | 1          |               |       |
|          |              |                  | Printed: 2       | 23/07/2019 12:41 |                  | Ĩ             |            |               |       |
| Drow     | vider: (PM   | ) McCavity Dr P  | bil              |                  |                  |               |            |               |       |
| Id       | Date         | Total Paid Pai   | d by             |                  |                  |               |            |               |       |
| 5        | 1 23/07/201  | 19 12.00 Em      | erson, Ms Jayde, | #3               |                  |               |            |               |       |
|          |              |                  |                  |                  |                  |               |            |               |       |

vi. Select type from the **Save as type** droplist

| Help Topics        |      |
|--------------------|------|
| eSupport           | F1   |
| Feedback Form (S   | IR)  |
| Learning Centre    |      |
| Support Status     |      |
| About              |      |
| System Info        |      |
| Database Registrat | tion |

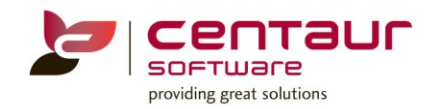

| 📂 Dental 4 Windows SQL    |          |             | $\times$ |
|---------------------------|----------|-------------|----------|
| Save in: Esktop           | ~ G 🦻    | ► 🔝 🏷       |          |
| Name                      | Date mo  | dified      | Ту       |
| D4W Databases             | 3/09/201 | 18 1:32 PM  | Fi       |
| Kyocera                   | 5/09/201 | 18 11:56 AM | Fi       |
| Old PC                    | 29/08/20 | )18 12:28   | Fi       |
| Virtual Machine Databases | 15/01/20 | 019 8:57 AM | Fi       |
| <                         |          |             | >        |
| File name:                |          | Save        |          |
| Save as type: CSV         | $\sim$   | Cancel      |          |
| Excel 5<br>Excel 2007     |          |             | -        |
| HTML                      |          |             |          |

#### Automatically Run a Report

- i. Go to Location Management > Reports tab
- ii. Select Operations menu > Select Schedule Reports
- iii. You can add a new report by clicking on Add New Report button or
- iv. Edit an existing scheduled report/s by clicking on the Edit button against each report
- v. Move to the below window, then select from the Save Report to drop list

| Schedul                | e Reports                                                  |                                                         |                                                                                                    |            |
|------------------------|------------------------------------------------------------|---------------------------------------------------------|----------------------------------------------------------------------------------------------------|------------|
| ID<br>5                | Accounts                                                   | 📂 Edit Report Wizar                                     | d X                                                                                                    | ult Edit   |
| 10                     | Accounts<br>Active Pa                                      | Set how you wou                                         | Id like to receive the report:                                                                                                    |            |
| 2<br>6<br>1<br>14<br>3 | Birthday<br>Birthday<br>GST repo<br>Implant I<br>Total Rec | Save report to:<br>Send report to:<br>Enter recipients: | HTML  HTML Excel 5 Excel 5 Excel 5 Excel 5 Excel 4 HTML HTML HTML HTML HTML HTML HTML HTML                                              | DIE<br>DIE |
|                        |                                                            | Save as:                                                | Existing Report Name     Ocustom Report Name     Accounts: Invoices and Receipts over a period     Do not save report if it has no data |            |
|                        |                                                            | Cancel                                                  | << Previous Next >>                                                                                                    |            |
| Curr                   | rent Repor<br>View Histor                                  | rt<br>ry Run Report                                     | Delete Report                                                                                                    |            |
| Ac                     | figuration<br>Id New Rep                                   | Set E-mail noti                                         | fication                                                                                                    | Exit       |

# More full detail on 'Schedule Reports', please visit eSupport

# NEW: Treatment Plan Capture and Reporting

This new feature within the Treatment Plan tab will allow practices to identify the journey of a Treatment Plan from when a plan is presented to a patient to when it has been completed.

This feature will report on plans that have been presented, accepted, rejected and completed as well as allow alternative plans to be created and be marked as inactive after a period.

#### <u>Setup</u>

A few general settings have been created to control the status of the Treatment Plan.

# Setup feature

- i. Go to Location Setup > General tab
- ii. Select Group: Treatment
  - a) Set printed Treatment Plan to Presented = Yes to automatically mark Treatment Plan status as Presented when the plan is printed

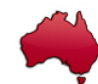

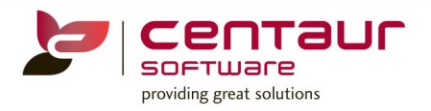

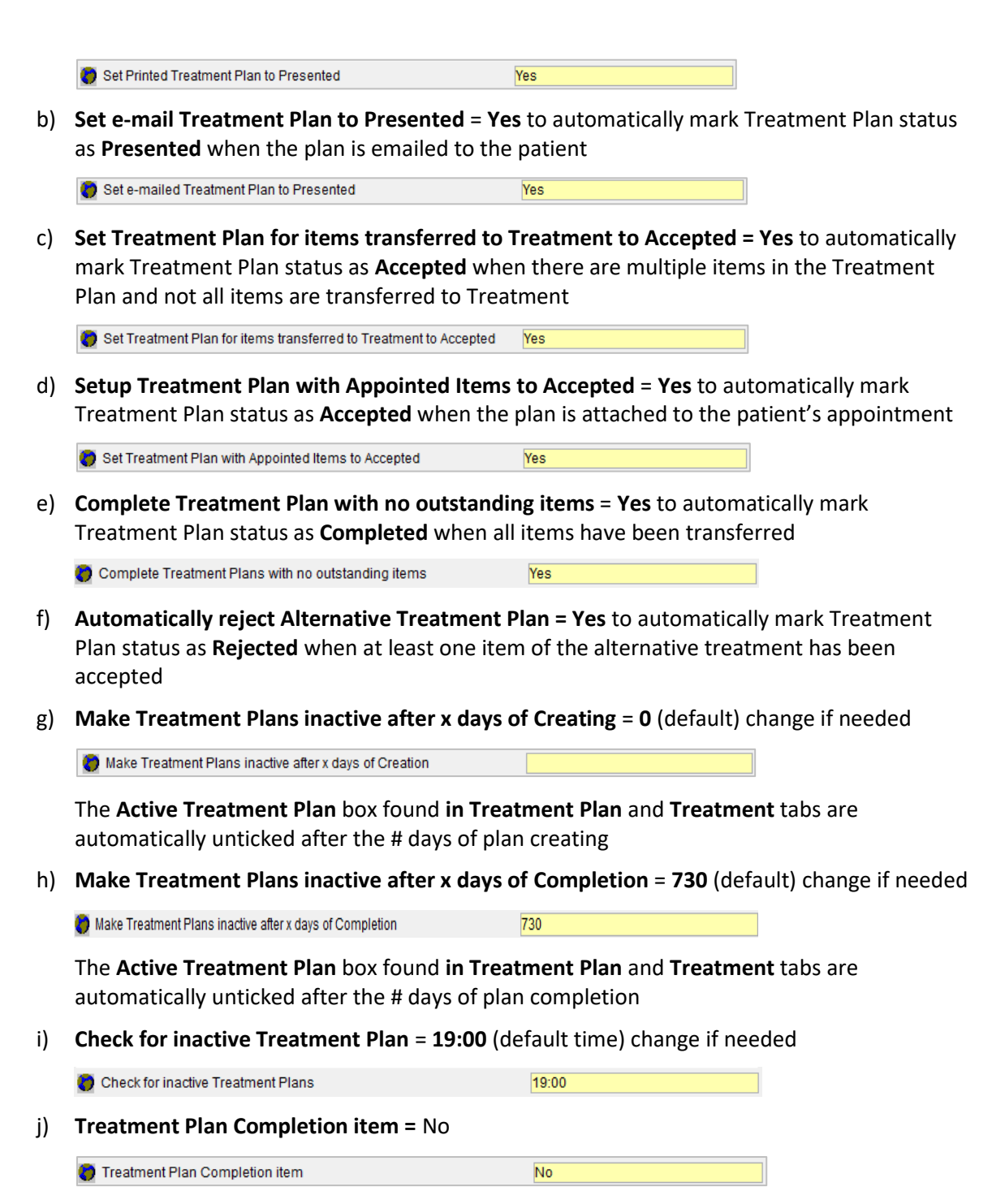

An item can be setup as Treatment Plan Complete item

# **Treatment Plan Completed Item**

When an item is setup as **Treatment Plan Complete** and the General Setting **Treatment Plan Completion item** setting is set to Yes, the treatment plan status will automatically be marked as completed when this item is entered in Treatment Plan or Treatment tab.

- a) Setup Item
  - i. Go to Location Setup > Items tab
  - ii. Find the item to be marked as completed for the item
  - iii. Select Other Details sub-tab

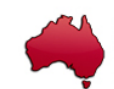

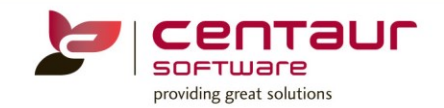

#### iv. Tick Treatment Plan Complete

| Inventory                               | Financial Details | Triggers         | Other Deta   | ils          | 4 |
|-----------------------------------------|-------------------|------------------|--------------|--------------|---|
| Non-Reporting                           |                   | N                | Ion-Treatmer | nt 🗆         |   |
| Related Action                          | <none></none>     |                  |              |              | ~ |
| Tooth ID is requi                       | red 🗌             | Tooth Surface is | required     |              |   |
| Ignore missing t<br>FTA - Fail to Atten | ooth 🗌            | Treatment Plan   | Complete     | $\checkmark$ |   |
| UTA - Unable to A                       | Attend 🗌          |                  |              |              |   |

#### b) Usage

#### i. Treatment Plan tab

When entering the **Treatment Plan Complete** item in **Treatment Plan** tab the status of the plan will automatically change to **Complete** 

#### ii. Treatment tab

When entering the **Treatment Plan Complete** item in Treatment tab the following message will appear to select which plan to complete

| List of chartings                  | >  |
|------------------------------------|----|
| Select Treatment Plan to Complete: |    |
| 23/07/2019 08:15:53 ID 42          |    |
| 23/07/2019 08:10:35 ID 39          |    |
|                                    | ОК |

#### **Security**

Restrictions on editing a complete treatment plan and editing inactivate treatment plan have been added to security.

- vi. Go to Location Setup > Security tab
- vii. Select Record menu > Select Security Status
- viii. Within the Treatment section

#### a) Edit Complete Treatment Plans

For more information on how to setup Security go to eSupport

#### <u>Usage</u>

A dropdown list has been added to the Treatment Plan tab to mark the status of a treatment plan.

#### ix. Go to Patient Records > Treatment Plan tab

| 🤶 Patie | 🕺 Patients 🛛 😳 Charting |                                                                           | 3D Charting 🕠 Perio |  | 🥼 TreatPlan | Treatment |  |  |  |  |  |
|---------|-------------------------|---------------------------------------------------------------------------|---------------------|--|-------------|-----------|--|--|--|--|--|
| Patient | [1] F                   | [1] Ford, Mr Harrison DOB: 02/06/1958; Age: 61; 36 Gravel St, WATERLOO S. |                     |  |             |           |  |  |  |  |  |
| Date    | 20/0                    | 6/2019 11:03:5                                                            | 9 ID 20             |  |             | $\sim$    |  |  |  |  |  |
| Status  | Non                     | e                                                                         |                     |  |             | ~         |  |  |  |  |  |
|         | Non                     | ie                                                                        |                     |  |             |           |  |  |  |  |  |
| Ph. Vis | Pres                    | sented                                                                    |                     |  |             |           |  |  |  |  |  |
| 1 7     | Acce                    | epted                                                                     |                     |  |             |           |  |  |  |  |  |
| 1 ?     | Reje                    | ected                                                                     |                     |  |             | -         |  |  |  |  |  |
|         | Con                     | npleted                                                                   |                     |  |             |           |  |  |  |  |  |

a) Status Presented

If the relevant general settings are set to yes the status is automatically marked as **Presented** when a Treatment Plan is printed or emailed to the patient.

b) Status Accepted

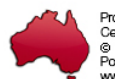

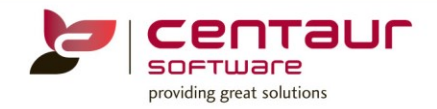

If the relevant general setting is set to yes the status is automatically marked as **Accepted** when the item/s have been attached to the patient's appointment

|                                                                                | ixisung par                                                                                                    | nem L                                 | +Enter new                                                                  | patient                                          |                                                                                          |                                     |    |
|--------------------------------------------------------------------------------|----------------------------------------------------------------------------------------------------|---------------------------------------|-----------------------------------------------------------------------------|--------------------------------------------------|------------------------------------------------------------------------------------------|-------------------------------------|----|
| Sumame                                                                         | Ford                                                                                                    |                                       |                                                                             |                                                  |                                                                                          | Find                                |    |
| Firstname                                                                      | Harrison                                                                                                    |                                       | Pref.name                                                                   |                                                  |                                                                                          | Cjear                               |    |
| Card No                                                                        | 1                                                                                                    |                                       | DOB                                                                         | 02/06/195                                        | 8                                                                                        |                                     |    |
| Phone                                                                          | 2589 9856                                                                                                    |                                       | Mobile                                                                      | 04150000                                         | 00                                                                                       |                                     |    |
| Phone (w)                                                                      |                                                                                                    |                                       | Last Patie                                                                  | nts List                                         | ~                                                                                        | /                                   |    |
| Freatment p                                                                    | lan found,                                                                                                    | dated                                 |                                                                             | 20/06/                                           | 2019                                                                                     | /                                   |    |
| Phase Vis                                                                      | it item                                                                                                    | Tooth                                 | Surf                                                                        | Time                                             |                                                                                          | located                             |    |
| 1 ?                                                                            | 615                                                                                                    |                                       | 0                                                                           | )                                                |                                                                                          |                                     |    |
| tarts                                                                          | Ends I                                                                                                    | D <u>uratio</u> r                     | Recalls                                                                     |                                                  |                                                                                          |                                     |    |
| tarts                                                                          | Ends I                                                                                                    | Duration                              | Recalls                                                                     |                                                  |                                                                                          |                                     |    |
| tarts<br>08:15                                                                 | Ends 08:30                                                                                                    | Duration                              | Recalls                                                                     |                                                  |                                                                                          | V                                   |    |
| tarts<br>08:15 0<br>Cla                                                        | Ends<br>08:30<br>55                                                                                                    | Ouration                              | Recalls                                                                     | er<br>10ulo y                                    | App                                                                                      | iointed by                          |    |
| tarts<br>08:15<br>Cla<br>⊂none><br>Pres:                                       | Ends<br>08:30<br>\$\$                                                                                                    | Duration<br>15<br>FP<br>er-> keys     | Recalls<br><none><br/>For Provide<br/>-Dr Papadop<br/>to display tex</none> | er<br>poulo v                                    | App<br><none< td=""><td>vointed by</td><td>18</td></none<>                               | vointed by                          | 18 |
| tarts<br>08:15<br>Cla<br>⊂none≻<br>Press<br>otes                               | Ends<br>08:30<br>\$S<br><ctrl>+<ent< td=""><td>Duration<br/>15<br/>FP<br/>er&gt; keys</td><td>Recalls<br/><none><br/>For Provide<br/>-Dr Papadop<br/>to display tex</none></td><td>er<br/>poulo v<br/>t on the 2nd</td><td>App<br/><none< td=""><td>iointed by<br/>20/06/2019 11:1</td><td>18</td></none<></td></ent<></ctrl>    | Duration<br>15<br>FP<br>er> keys      | Recalls<br><none><br/>For Provide<br/>-Dr Papadop<br/>to display tex</none> | er<br>poulo v<br>t on the 2nd                    | App<br><none< td=""><td>iointed by<br/>20/06/2019 11:1</td><td>18</td></none<>           | iointed by<br>20/06/2019 11:1       | 18 |
| tarts<br>08:15<br>Cla<br>Cla<br>Prese<br>otes                                  | Ends I<br>08:30<br>ss<br>: <ctrl>+<ent< td=""><td>Duration<br/>15<br/>PP<br/>er&gt; keys</td><td>Recalls<br/><none><br/>For Provide<br/>-Dr Papadop<br/>to display tex</none></td><td>er<br/>poulo v<br/>t on the 2nd i</td><td>App<br/><none< td=""><td>ointed by<br/>20/06/2019 11:</td><td>18</td></none<></td></ent<></ctrl> | Duration<br>15<br>PP<br>er> keys      | Recalls<br><none><br/>For Provide<br/>-Dr Papadop<br/>to display tex</none> | er<br>poulo v<br>t on the 2nd i                  | App<br><none< td=""><td>ointed by<br/>20/06/2019 11:</td><td>18</td></none<>             | ointed by<br>20/06/2019 11:         | 18 |
| tarts<br>08:15<br>Cla<br>cone><br>otes<br>Press<br>elected iter<br>15          | Ends I<br>08:30 \$<br>ss<br><ctrl>+<ent< td=""><td>Duration<br/>15<br/>FP<br/>er&gt; keys</td><td>Appoin</td><td>er<br/>boulo v<br/>t on the 2nd i<br/>itment statu</td><td>App<br/><none< td=""><td>vointed by<br/>a&gt;<br/>20/06/2019 11:1</td><td>18</td></none<></td></ent<></ctrl>                                         | Duration<br>15<br>FP<br>er> keys      | Appoin                                                                      | er<br>boulo v<br>t on the 2nd i<br>itment statu  | App<br><none< td=""><td>vointed by<br/>a&gt;<br/>20/06/2019 11:1</td><td>18</td></none<> | vointed by<br>a><br>20/06/2019 11:1 | 18 |
| tarts<br>08:15<br>Cla<br>cone><br>otes<br>elected iter<br>15                   | Ends I<br>08:30<br>\$\$<br>\$<br><ctrl++<ent< td=""><td>Duration<br/>15<br/>FP<br/>er&gt; keys<br/>n</td><td>Appoin</td><td>er<br/>boulo v<br/>t on the 2nd i<br/>itment statu</td><td>App<br/><none<br>ine.</none<br></td><td>vointed by<br/>a&gt;<br/>20/06/2019 11:1</td><td>18</td></ctrl++<ent<>                            | Duration<br>15<br>FP<br>er> keys<br>n | Appoin                                                                      | er<br>boulo v<br>t on the 2nd i<br>itment statu  | App<br><none<br>ine.</none<br>                                                           | vointed by<br>a><br>20/06/2019 11:1 | 18 |
| tarts<br>08:15<br>Cla<br>class<br>codes<br>Press<br>otes<br>elected iter<br>15 | Ends<br>08:30<br>\$S<br><<br><ctrl>+<ent< td=""><td>Duration<br/>15<br/>FP<br/>er&gt; keys</td><td>Recalls     <pre></pre></td><td>er<br/>poulo v<br/>t on the 2nd I<br/>strment statu</td><td>App<br/><none<br>ine.</none<br></td><td>vointed by<br/>20/06/2019 11:1</td><td>18</td></ent<></ctrl>                              | Duration<br>15<br>FP<br>er> keys      | Recalls <pre></pre>                                                         | er<br>poulo v<br>t on the 2nd I<br>strment statu | App<br><none<br>ine.</none<br>                                                           | vointed by<br>20/06/2019 11:1       | 18 |
| tarts<br>08:15 Cla<br>cnone><br>Press<br>otes<br>elected iter<br>15            | Ends<br>08:30<br>\$S<br><ctrl>+<ent< td=""><td>Duration<br/>15<br/>FP<br/>er&gt; keys</td><td>Appoin</td><td>er<br/>poulo v<br/>t on the 2nd 1<br/>strment statu</td><td>App<br/><none< td=""><td>vointed by<br/>s&gt;<br/>220/06/2019 11:</td><td>18</td></none<></td></ent<></ctrl>                                            | Duration<br>15<br>FP<br>er> keys      | Appoin                                                                      | er<br>poulo v<br>t on the 2nd 1<br>strment statu | App<br><none< td=""><td>vointed by<br/>s&gt;<br/>220/06/2019 11:</td><td>18</td></none<> | vointed by<br>s><br>220/06/2019 11: | 18 |

# c) Status Rejected

If the relevant general settings are set to yes the status is automatically marked as **Rejected** when an alternative plan is accepted. Please refer to the Alternative Chart/Plan section on this document.

#### d) Status Completed

Depending on the setting for this feature the status is automatically marked as **Completed** when all items are transferred to treatment

# **Alternative Chart/Treatment Plan**

When providing multiple Treatment Plan solutions for a patient you can create an Alternative Plan for the same treatment.

- 1. Go to Patient Records > 2D/3D Charting or Treatment Plan tab
- 2. Chart or enter the item/s
- 3. Click Charting or Treatment Plan menu
- 4. Select Create Alternative Chart or Create Alternative Treatment Plan

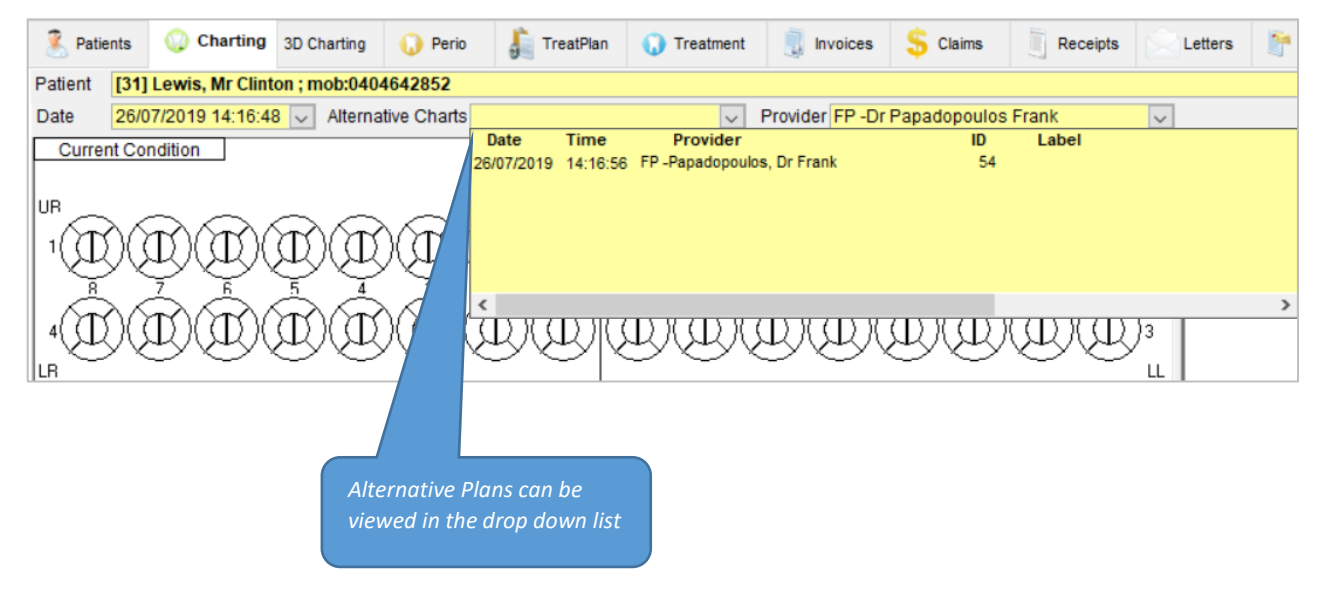

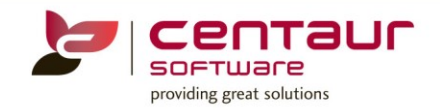

# Reporting

Three reports are available to report on the Treatment Plan statuses

- a) Treatment Plan Acceptance report
  - 1. Go to Location Management > Report tab
  - 2. Select Treatment Plan Acceptance
  - 3. Select report parameters
    - i. Date Range: Select the year to base this report on
    - **ii.** Location: Select the location or <Any Location > from the droplist if applicable
    - iii. Breakdown by Provider: Tick if show providers details
    - iv. Provider: Select the provider or <Any Provider > from the droplist
    - v. Show inactive providers as well: Tick to show inactive providers
    - vi. Click OK button

#### **Report Details**

The report will generate a graphic with the Treatment Plan Acceptance Rate and information on the Presented Plan

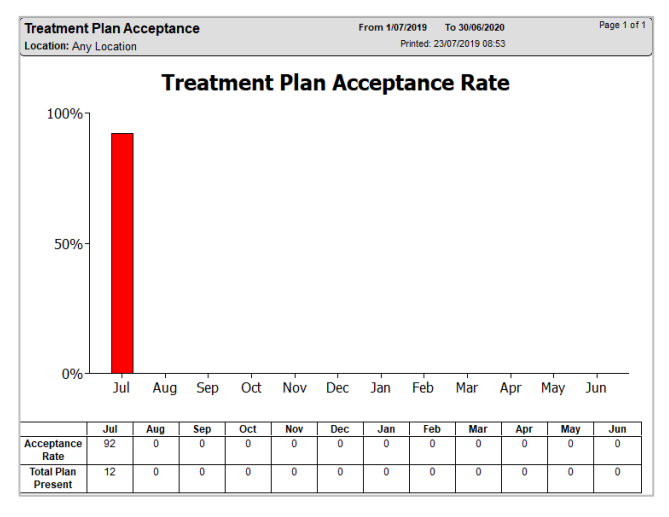

# b) Treatment Plan Completion Report

- 1. Go to Location Management > Report tab
- 2. Select Treatment Plan Completion
- 3. Select report parameters
- 4. Press OK button
  - i. Date Range: Select the year to base this report on
  - **ii.** Location: Select the location or <Any Location > from the droplist if applicable
  - iii. Breakdown by Provider: Tick if show providers details
  - iv. Provider: Select the provider or <Any Provider > from the droplist
  - v. Show inactive providers as well: Tick to show inactive providers
  - vi. Click OK button

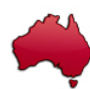

Proudly Australian Made and Owned. Centaur Software Development Pty. Ltd. Australia © Copyright All Rights Reserved. Portions copyright by Sybase Inc. www.centaursoftware.com.au

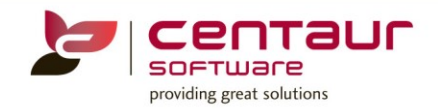

# **Report Details**

The report will generate a graphic with the Treatment Plan Completion Rate and information on the Accepted Plan

| Treatment Plan Completion<br>Location: Any Location |     |     |      |      |     | From 1/07/<br>Pi | 2019 To<br>rinted: 23/0 | 5 30/06/202<br>7/2019 09:0 | 1 <b>0</b><br>16 |       | Page 1 of 1 |     |
|-----------------------------------------------------|-----|-----|------|------|-----|------------------|-------------------------|----------------------------|------------------|-------|-------------|-----|
|                                                     |     | Tr  | eatr | nent | Pla | n Co             | mple                    | etion                      | Rat              | е     |             |     |
| 100%-                                               |     |     |      |      |     |                  |                         |                            |                  |       |             |     |
| 50%-                                                |     |     |      |      |     |                  |                         |                            |                  |       |             |     |
| 0%                                                  | Jul | Aug | Sep  | Oct  | Nov | Dec              | Jan                     | Feb                        | Mar              | Apr I | May Ji      | un  |
|                                                     | Jul | Aug | Sep  | Oct  | Nov | Dec              | Jan                     | Feb                        | Mar              | Apr   | May         | Jun |
| Completion<br>Rate                                  | 60  | 0   | 0    | 0    | 0   | 0                | 0                       | 0                          | 0                | 0     | 0           | 0   |
| Total Plan<br>Accepted                              | 15  | 0   | 0    | 0    | 0   | 0                | 0                       | 0                          | 0                | 0     | 0           | 0   |

#### c) Treatment Plan Status Report

- 1. Go to Location Management > Report tab
- 2. Select Treatment Plan Status
- 3. Select the report parameters
  - i. Date Range: Select the year to base this report on
  - ii. Location: Select the location or <Any Location > from the droplist if applicable

| Plan Status           |                            |                      |
|-----------------------|----------------------------|----------------------|
| None                  | Show All Plans             | O Group by Provider  |
| Presented             | O Show only Active Plans   | Group by Plan Status |
| Accepted              | ⊖ Show only Inactive Plans |                      |
| ✓ Rejected ✓ Complete | Show details               |                      |

- iii. Plan Status: Select the options to be reported
- iv. Select which plan to report on: Show All Plan, only Active Plans or only Inactive Plans
- v. Select how to group the report: Group by Provider or Group by Plan Status
- vi. Show details: See full detail on the report
- vii. Provider: Select the provider or <Any Provider > from the droplist
- viii. Show inactive providers as well: Tick to show inactive providers
- 4. Click OK button Report Parameters

| Plan Status<br>♥ None<br>♥ Presented<br>♥ Accpeted | <ul> <li>Show All Plans</li> <li>Show only Active Plans</li> <li>Show Only Inactive Plans</li> </ul> | <ul> <li>Group by Provider</li> <li>Group by Plan Status</li> </ul> |
|----------------------------------------------------|----------------------------------------------------------------------------------------------------|---------------------------------------------------------------------|
| Rejected                                           |                                                                                                    |                                                                     |

# **Report Details**

The report will show the statuses of the Treatment Plan for a selected period.

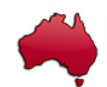

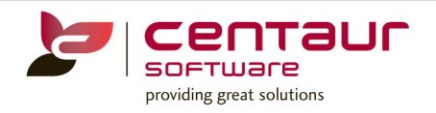

| TREATMEN<br>All Locations | NT PLAN STATUS F     | REPO | RT                      | From 23/07/2019 to 23/07/2019 Page<br>Printed: 23/07/2019 09:32 |                      |                         |                |
|---------------------------|----------------------|------|-------------------------|-----------------------------------------------------------------|----------------------|-------------------------|----------------|
| Accepted                  |                      |      |                         |                                                                 |                      |                         |                |
| Created date              | Plan Acceptance Date | Prv  | Patient                 | Plan<br>Value                                                   | Outstanding<br>Value | Percentage<br>Completed | Active<br>Plan |
| 23/07/2019                | 23/07/2019           | FP   | Snook, Sam #39          | 0.00                                                            | 0.00                 | 50.0%                   | Y              |
| Rejected                  |                      |      |                         |                                                                 |                      |                         |                |
| Created date              | Plan Rejection Date  | Prv  | Patient                 | Plan<br>Value                                                   | Outstanding<br>Value | Percentage<br>Completed | Active<br>Plan |
| 23/07/2019                | 23/07/2019           | PM   | Emerson, Master Bob #35 | 0.00                                                            | 0.00                 | 0.0%                    | N              |
| 23/07/2019                | 23/07/2019           | FP   | Snook, Sam #39          | 0.00                                                            | 0.00                 | 0.0%                    | N              |
| Completed                 |                      |      |                         |                                                                 |                      |                         |                |
| Created date              | Plan Completion Date | Prv  | Patient                 | Plan<br>Value                                                   | Outstanding<br>Value | Percentage<br>Completed | Active<br>Plan |
| 23/07/2019                | 23/07/2019           | PM   | Emerson, Master Bob #35 | 0.00                                                            | 0.00                 | 100.0%                  | N              |
| 23/07/2019                | 23/07/2019           | PM   | Emerson, Master Bob #35 | 0.00                                                            | 0.00                 | 0.0%                    | Y              |
| 23/07/2019                | 23/07/2019           | FP   | Snook, Sam #39          | 0.00                                                            | 0.00                 | 50.0%                   | Y              |
| 23/07/2019                | 23/07/2019           | FP   | Snook, Sam #39          | 0.00                                                            | 0.00                 | 100.0%                  | Y              |

# **ENHANCEMENT:** Discounts for promotions

An enhancement has been done to the Promotion feature to allow practices to apply no gap promotion to an invoice or use the promotion after processing the Health Fund claim and apply the discount to the gap amount.

For full detail on this feature, please request the 'Working with Promotion' how to document.

# ENHANCEMENT: eChat: Enhancements to Patient Arrived

The feature that allows D4W to notify the provider when a patient has arrived for their appointment has been enhanced to provide practices with options on this feature setup.

#### **Activation**

#### 1) Turn on feature

- i. Go to Location Setup > General tab
- ii. Select Group: Communication setting to activate eChat
- iii. Turn on User eChat

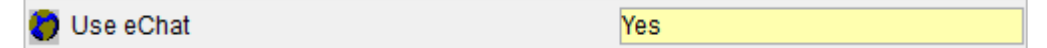

#### <u>Set up</u>

- i. Go to Location Setup > System Tables tab
- ii. Select System Tables: Notifications

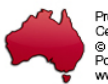

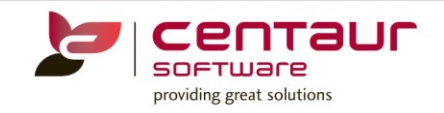

| Notification      | Settings | Active |
|-------------------|----------|--------|
| Automation Events | 3        | Y      |
| Patient Arrived   | 3        | Ν      |

- iii. Patient Arrived > Click on Setting
- iv. Tick Activate Notifications for Patient Arrived to activate this feature
- v. Select your preferences on how and who to receive notifications
- vi. Press **OK** button

# ENHANCEMENT: Automation: Notify on Batch Processing

It has been introduced to D4W a notification feature for when automated batches had run.

#### **Activation**

- 2) Turn on feature
  - i. Go to Location Setup > General tab
  - ii. Select Group: Automation to activate Automation

| - | Turn on Automotion | Ma a |        |
|---|--------------------|------|--------|
| 0 | Turn on Automation | res  | $\sim$ |

If you are not using automation to send your Appointments, Recalls or Queries reminders, please contact Centaur software for more information on the capability of this feature

- iii. Select **Group: Communication setting** to activate eChat if you wish to have the notifications sent via eChat
- iv. Turn on User eChat

| 🔵 Use eChat | Yes |
|-------------|-----|
|-------------|-----|

# Set up

vii. Go to Location Setup > System Tables tab

#### viii. Select System Tables: Notifications

| Notification      | Settings | Active |  |
|-------------------|----------|--------|--|
| Automation Events | 3        | Y      |  |
| Patient Arrived   |          | Ν      |  |

- ix. Automation Events > Click on Setting
- x. Select your preferences on when and where to send the notifications
- xi. Press Ok button

| Settings for Automation Events                   | × |
|--------------------------------------------------|---|
| Activate Notifications for Automation Events     |   |
| Send messages on                                 |   |
| All statuses                                     |   |
| O Incomplete, Error or Warning statuses          |   |
| Send messages to                                 |   |
| Use eChat                                        |   |
| 3 - M, F                                         |   |
| Use Email                                        |   |
| I                                                | ~ |
| (use semi-colons to separate multiple addresses) |   |
| <u>C</u> ancel <u>O</u> K                        |   |

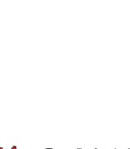

| Settings for Patient Arrived               | × |  |  |  |  |  |
|--------------------------------------------|---|--|--|--|--|--|
| Activate Notifications for Patient Arrived |   |  |  |  |  |  |
| Send notification to Provider based on     |   |  |  |  |  |  |
| For Provider                               |   |  |  |  |  |  |
| O Appointment Book in Providers            |   |  |  |  |  |  |
| Send to Online users only                  |   |  |  |  |  |  |
| Excluded Providers                         |   |  |  |  |  |  |
|                                            | _ |  |  |  |  |  |
|                                            |   |  |  |  |  |  |
|                                            |   |  |  |  |  |  |
|                                            |   |  |  |  |  |  |
|                                            |   |  |  |  |  |  |
|                                            |   |  |  |  |  |  |
|                                            |   |  |  |  |  |  |
|                                            |   |  |  |  |  |  |
| Cancel O                                   | к |  |  |  |  |  |

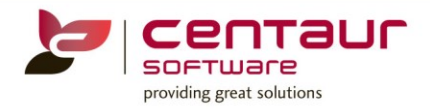

# ENHANCEMENT: Automation: Enhance Setting so that Daily batches can run when multiple types exist

An enhancement within the Automation feature has been introduced to allow daily batches to run over multiple types. In conjunction with this feature any empty batches can be now marked as complete.

Any modification on your Recalls automation schedule should be discussed with our Centaur Support team.

#### a) Schedule Setup

New schedule parameter has been added to allow capture more than 30 days in the past or future

- 1. Go to Location Management > Select Automation tab
- 2. Select Appointments or Recalls sub-tab
- 3. Click Schedule sub-tab
- 4. Under Include Patients who have Recalls Dates > Click Advanced > Select is

#### b) Monitor batches

- 5. Go to Location Management > Select Automation tab
- 6. Select Batches sub-tab
- 7. Click Processed Batches
- 8. Click on the Empty Batch
- 9. Click Mark Batch as Complete button
- 10. Click Yes to the message

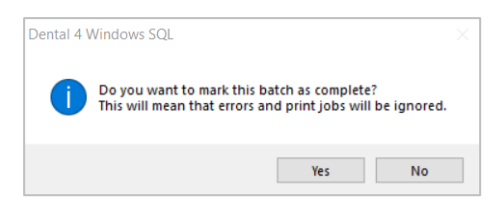

# ENHANCEMENT: Display eServices Family Head info with Family Member record – 22679

When a new family member is created in eServices without a mobile number the system will automatically assign the family head's mobile number.

In the case where a conflict may occur the details of that appointment will be displayed in a new column within the D4W **Appointment Book > View Online Booking > Patient Conflict** tab

| 🥙 eServices Management Console                                                                                                    |               |               |                  |                   |           |               |            |           |                    |                |                                 |
|----------------------------------------------------------------------------------------------------|---------------|---------------|------------------|-------------------|-----------|---------------|------------|-----------|--------------------|----------------|---------------------------------|
|                                                                                                    | Appointments  | Appointment C | conflicts Patier | nt Conflicts      |           |               |            |           |                    |                |                                 |
| A new patient was created for this eServices user, but a possible match to an existing patient has been detected. Select a possible match and "Merge to existing patient" to complete the match or choose to "Keep new patient". |               |               |                  |                   |           |               |            |           |                    |                |                                 |
|                                                                                                    |               | eS            | ervices          |                   |           |               |            |           | Possible record ma | tches          |                                 |
|                                                                                                    | Name          | Dob           | Mobile           | E-mail            | Head data | Name          | DOB        | Mobile    | E-mail             | Last Treatment | Address                         |
|                                                                                                    | Test Dbdental | 17/02/1984    | 000000061        | one@one.net       |           | Trent Baker   |            |           |                    |                |                                 |
|                                                                                                    |               |               |                  |                   |           | Trent Baker   |            |           |                    |                |                                 |
|                                                                                                    | Trent Baker   | 28/02/1991    | 000000053        | treat@treat.treat |           | Test Dbdental | 17/02/1984 | 000000061 | one@one.net        |                | 1 One Street, SUCCESS, WA, 6164 |
| eServices Family Head<br>Title: Mr<br>Name: Jack Jones<br>DOB: 01/01/1990<br>Mobile: 0414 111 111<br>E-mail: jack@ispo.com                                                                                                    |               |               |                  |                   |           |               |            |           |                    |                |                                 |

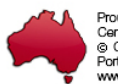